# kencomアプリがリニューアルしました

リニューアル後の「新規登録」、「健診・医療情報の閲覧」についてご案内します。 会員登録マニュアルも併せてご覧ください。

## 新規登録しよう

#### kencomアプリで新規登録する場合

健康保険証をお手元にご準備ください。

①最新版アプリをストアで入手し、アプリ起動後に「新規登録を始める」をタップ

②団体選択:「健康保険・共済組合または会社」を選択

③団体ID認証:保険証記載の「保険者番号※」を入力し、「認証する」をタップ 以降は、画面の指示に従いアカウント作成などの手続きを進めてください。

※マイナポータルの資格情報のお知らせにも記載があります。

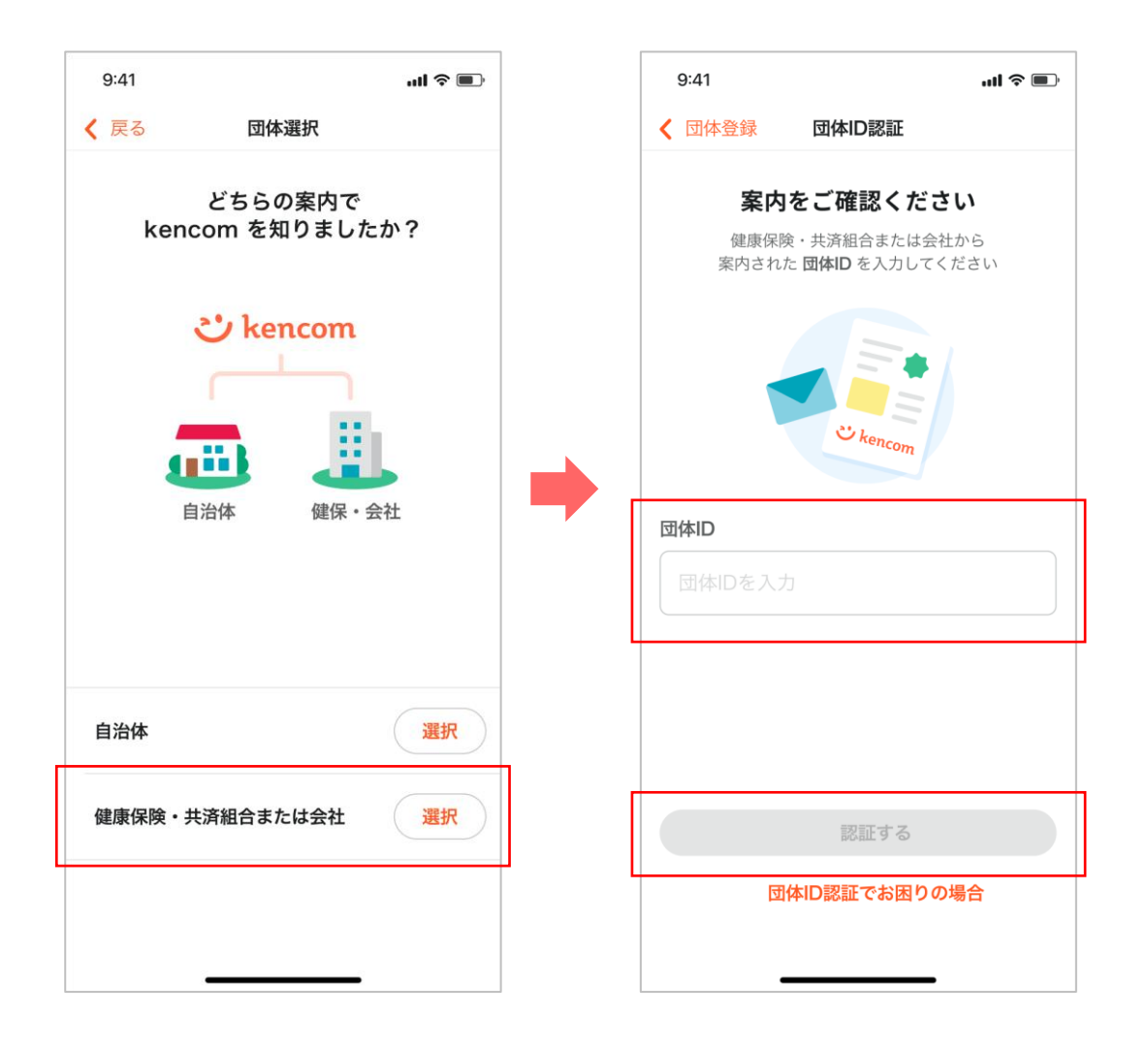

# 「みんなで歩活」に参加しよう

#### 本人確認の登録が必要です。

健康保険証をお手元にご準備ください。 ①メニュー画面の「ダスキン健康保険組合」をタップ ②「本人確認」をタップ ③本人確認:「次へ」をタップ ④保険者番号確認:「保険者番号※」を入力して「次へ」をタップ ⑤記号・番号確認:「記号※」と「番号※」を入力して「次へ」をタップ 以降は、画面の指示に従い手続きを進めてください。

※マイナポータルの資格情報のお知らせにも記載があります。

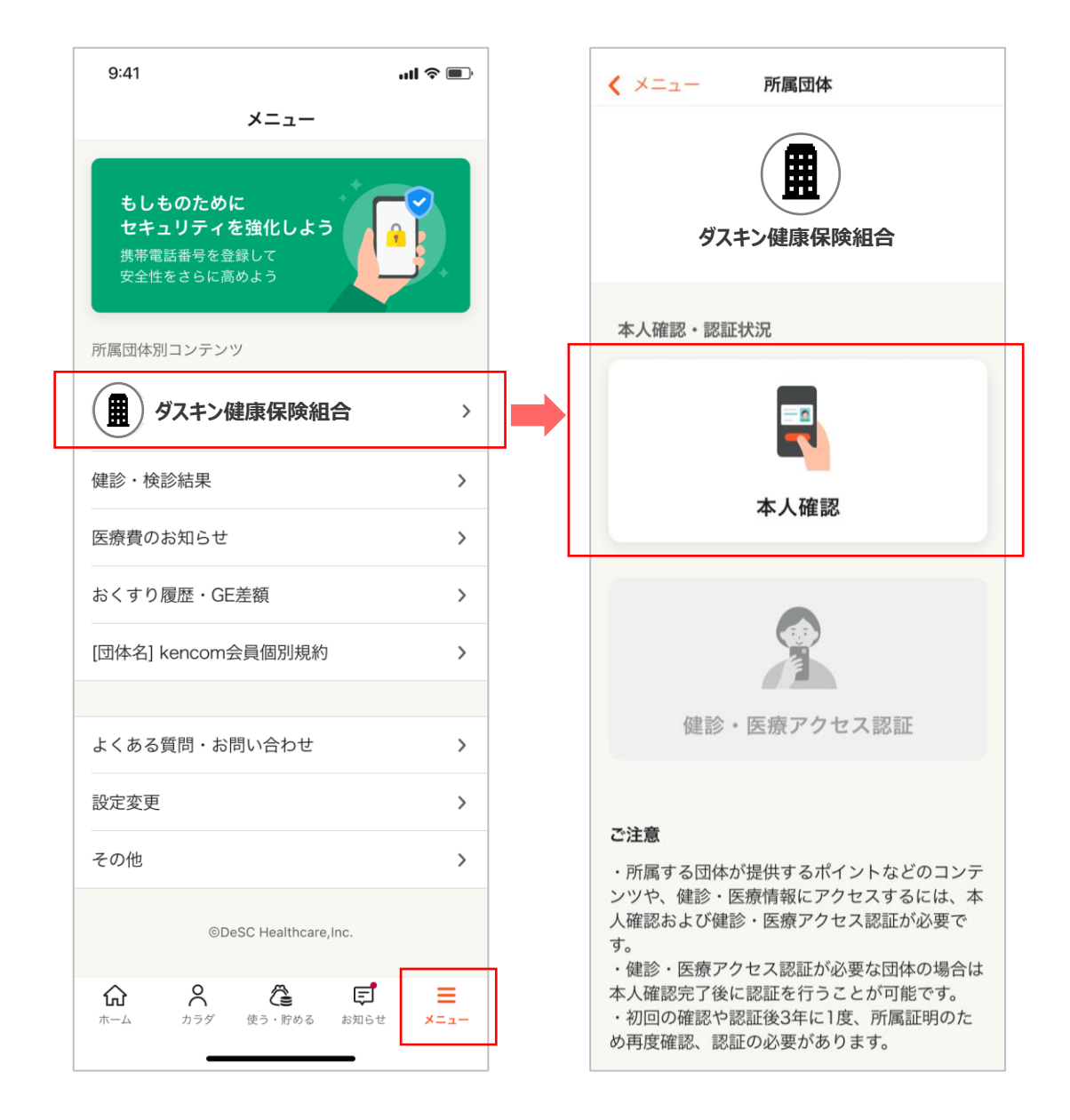

# 「健診・医療情報の閲覧」をしよう

### すでにkencomアプリ内で「秘密の質問」を登録済の方

操作方法はこれまでと変更ありません。

以前から使用している「秘密の質問と回答」を入力して閲覧していただけます。

### 「秘密の質問と回答」を忘れた方、 健診結果や医療費などを初めて閲覧する方

「本人確認書類の撮影」と「顔写真の撮影」が必要となります。 「運転免許証」、「マイナンバーカード」などをお手元にご準備ください。 ①メニュー画面の「ダスキン健康保険組合」をタップ ②「健診・医療アクセス認証」をタップ

以降は、画面の指示に従い手続きを進めてください。

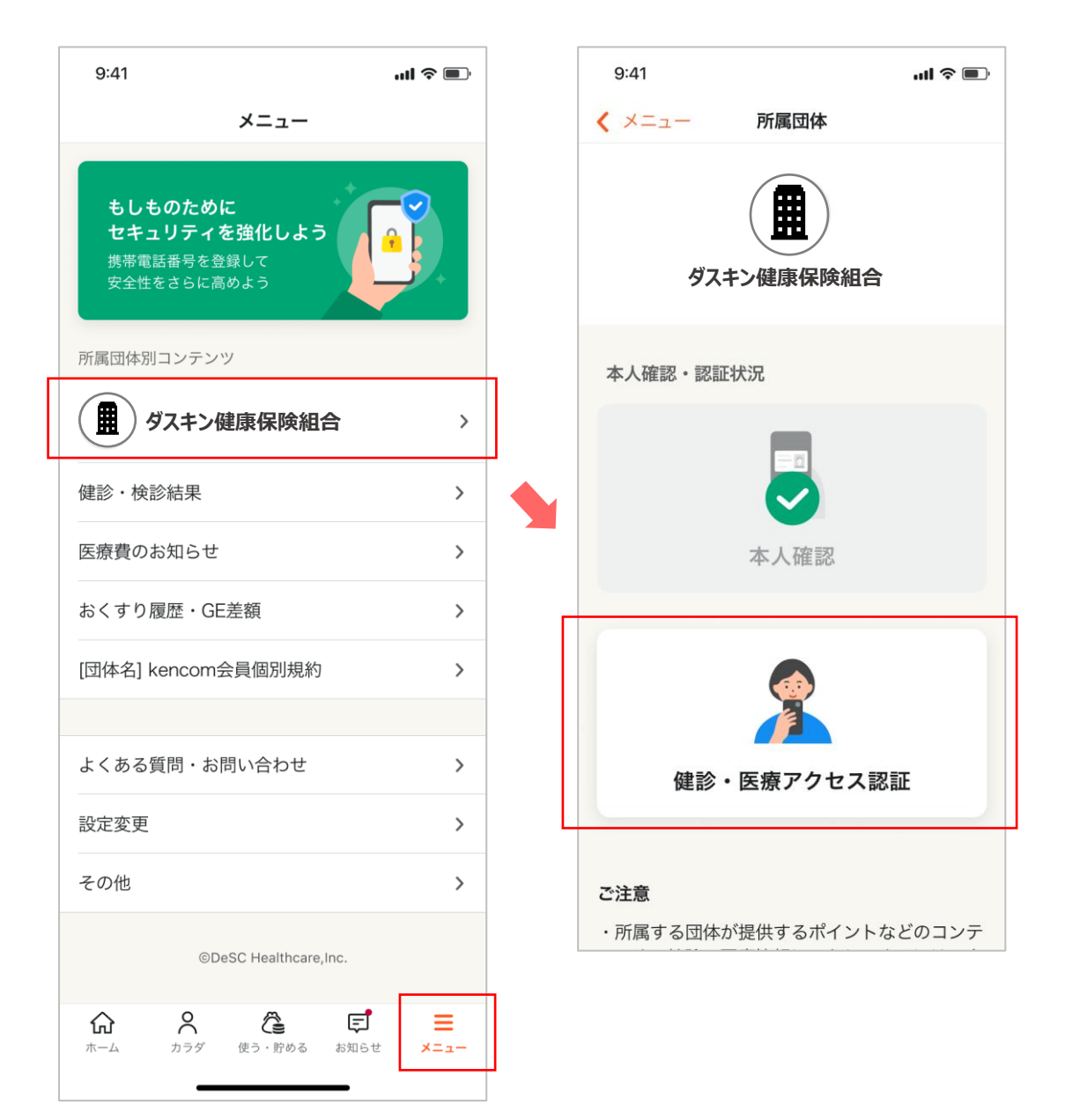